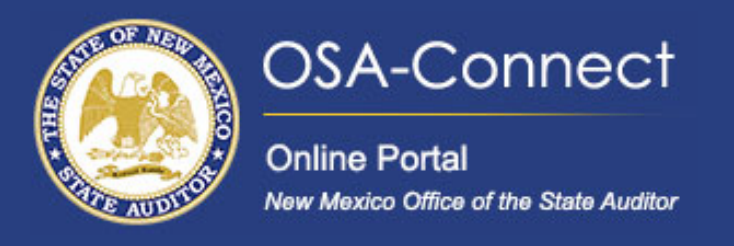

### How To:

# **Electronically Sign Your Contract**

### For State Agencies requiring GSD Approval

## **Signing Your Contract**

From the agency dashboard page click the 'View Contract Forms' tab on the left hand side of the screen.

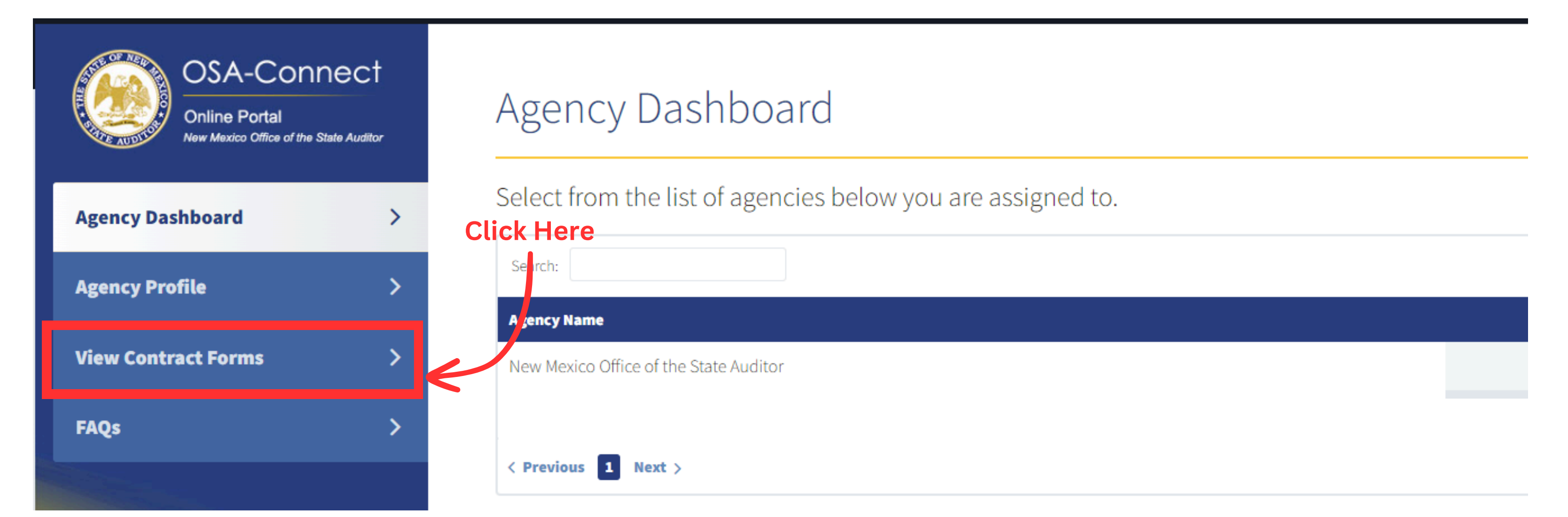

# On the agency profile page, your Contract will have an 'Approved' status. Under the action column click the 'eSign' link.

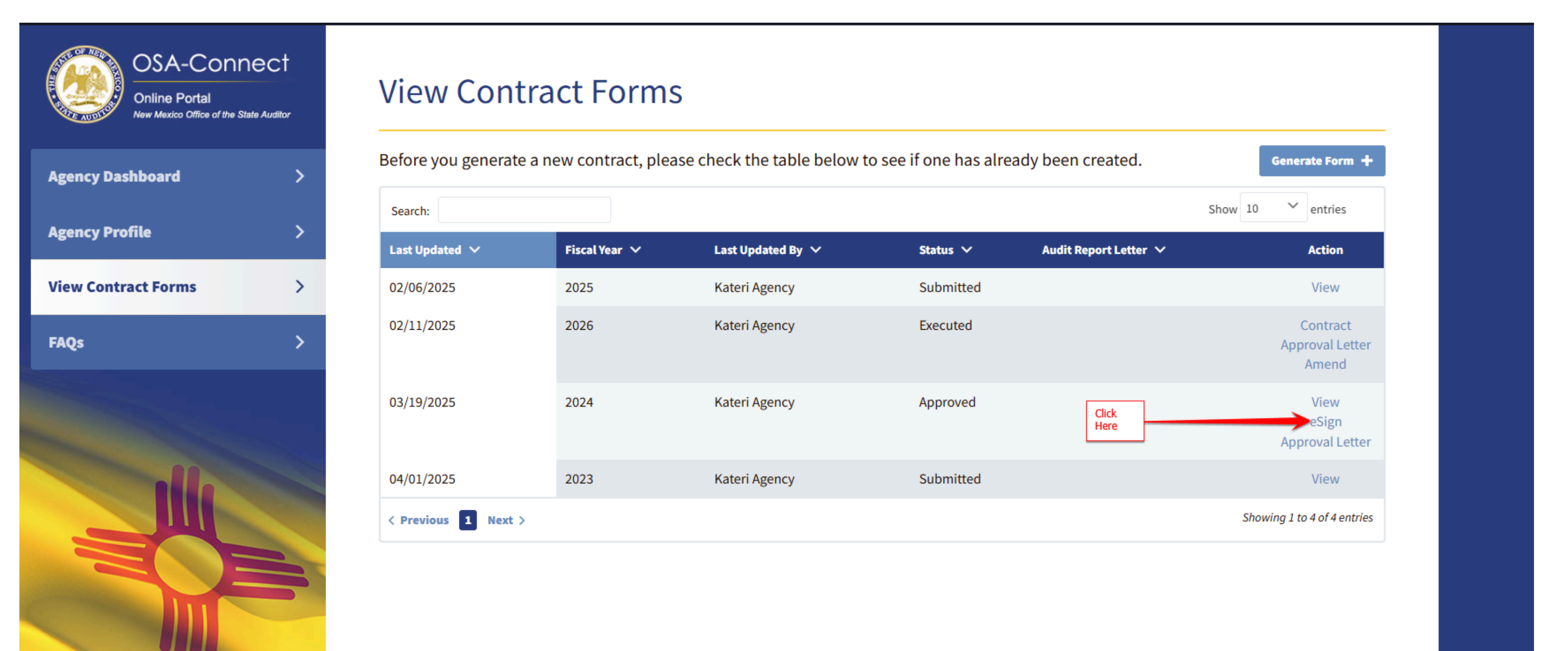

In the pop up window click the eSignature button to start the eSign process

# eSign Contract

### Please choose your signing method for the contract:

Select 'eSignature' to sign it electronically within the application. Need Help? Check out our OSA Connect tutorials here.

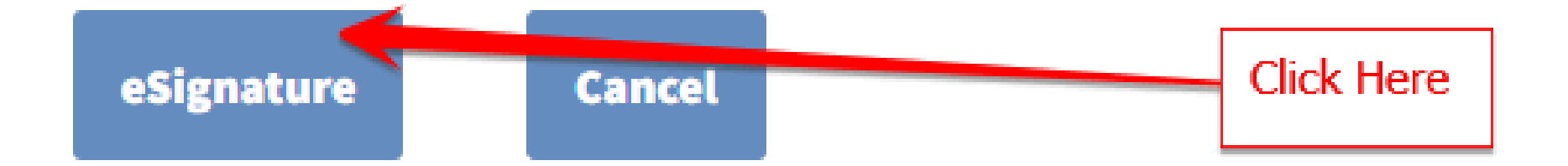

### When eSignature is clicked, the Signature Configuration window will appear.

# Signature Configuration Optional Signer Section Signer Title Agency Contact New Signer New Signer Send Cancel

- 1. Add Signers: Provide the name and email of each signer.
- 2. **Select Title:** From the drop-down menu, select the appropriate signer title. This title will designate where their signature appears on the contract.
- 3. **Set Signing Order:** If signers need to sign in a specific sequence, create signer groups to control and organize the signing process step-by-step. If you add additional signer groups, they will receive emails to sign only after the previous groups have completed their signatu**res.**
- 4. **Send for Signature:** When all contacts have been added and order of signature has been determined click '**Send**' to send the contract out for signature.

| Cignosturo Co      | oficuration     |                   |
|--------------------|-----------------|-------------------|
| Signature Co       | ninguration     | Email address of  |
| Optional           | Enter name here | signer goes nere. |
| Circulation Consti |                 |                   |

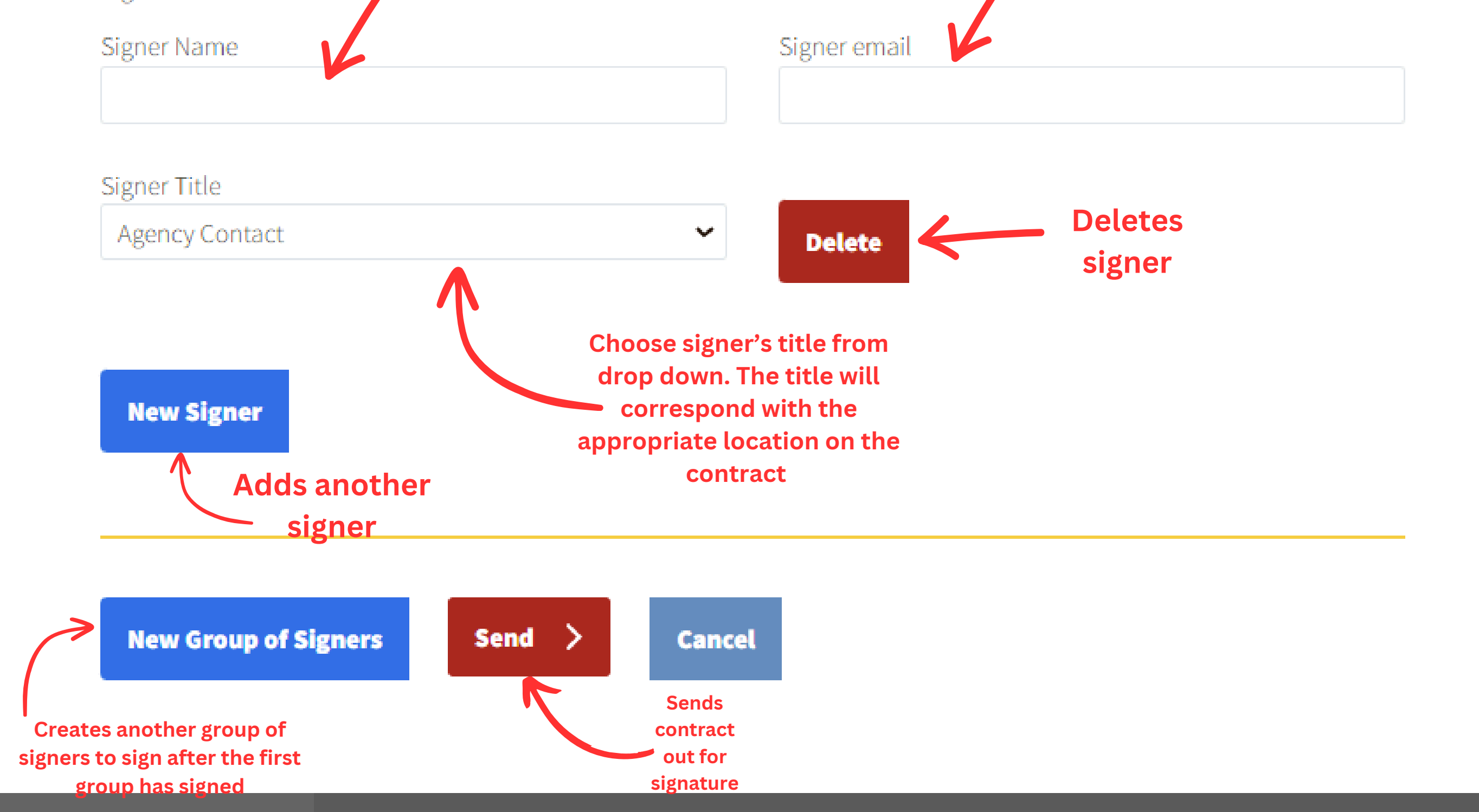

|     | Alex Morgan             | agency@agency.com |
|-----|-------------------------|-------------------|
| Si  | gner Title              |                   |
|     | Agency Contact          | ✓ Delete          |
| 5   | anar Nama               | Signer email      |
|     | Jordan Blake            | ipa@ipa.com       |
|     | an ar Titla             |                   |
|     | IPA                     | ✓ Delete          |
|     |                         |                   |
|     | New Signer              |                   |
| Si  | gnatures Section        |                   |
| Si  | gner Name               | Signer email      |
| -   | Taylor Reed             | cfo@agency.com    |
| Si  | gner Title              |                   |
|     | CFO                     | ∽ Delete          |
| Si  | gner Name               | Signer email      |
|     | Casey Harper            | gc@agency.com     |
| Si  | gner Title              |                   |
|     | General Counsel         | ∽ Delete          |
| p 2 | New Signer              |                   |
| Si  | gnatures Section        |                   |
| Si  | gner Name               | Signer email      |
| F   | Riley Quinn             | contact@trd.com   |
| Si  | gner Title<br>Tax & Rev | ∽ Delete          |
| Si  | gner Name               | Signer email      |
|     | o<br>Morgan Lee         | contact@gsd.com   |
|     | anar Titla              |                   |
| Si  | Agency Contact          | ~ Delete          |
|     |                         |                   |
|     | New Signer              |                   |
|     |                         |                   |

First Group of Signers

Second Group of Signers will receive their emails after the first group has signed

Example of completed form

Third Group of Signers will receive their emails after the first two groups have signed

### After your have clicked '**Send**' your contract will have a submitted status.

| ency Dashboard   | > Before you  | u generate a r | new contract, ple | ease check the table l | below to see if one has alrea | dy been created.      | Generate Form                        |
|------------------|---------------|----------------|-------------------|------------------------|-------------------------------|-----------------------|--------------------------------------|
| ency Drofile     | Search:       |                |                   |                        |                               |                       | Show 10 💙 entries                    |
| ency Prome       | Last Update   | ed A           | Fiscal Year 🗸     | Last Updated By 🗸      | Status 🗸                      | Audit Report Letter 🗸 | Action                               |
| w Contract Forms | > 7/10/2024   | 11:54:26 AM    | 2026              | Test User              | Submitted                     |                       | View                                 |
| Qs               | > 7/9/2024 2: | :11:36 PM      | 2025              | Test User              | Executed                      |                       | Contract<br>Approval Letter<br>Amend |
|                  | 5/9/2024 9:   | :25:36 AM      | 2024              | Test User              | Executed                      |                       | Contract<br>Approval Letter          |
|                  | 5/2/2024 1    | 1:17:41 AM     | 2024              | Test User              | Pending Signature Review      |                       | View                                 |
|                  | 4/24/2024     | 3:27:40 PM     | 2024              | Test User              | Executed                      | Audit Report Letter   | Contract<br>Approval Letter          |
|                  | < Previous    | 1 Next >       |                   |                        |                               |                       | Showing 1 to 5 of 5 entri            |

### Signers will receive an email with a link to view and sign the contract

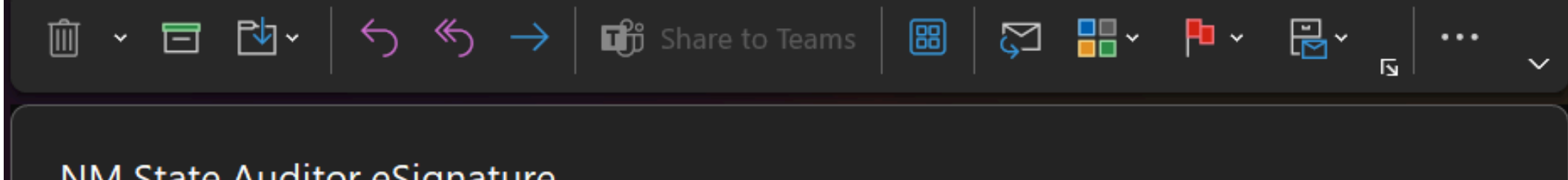

NM State Auditor eSignature

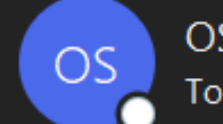

OSA State Messaging Service <mailservices@sks.com> To OAlex Morgan

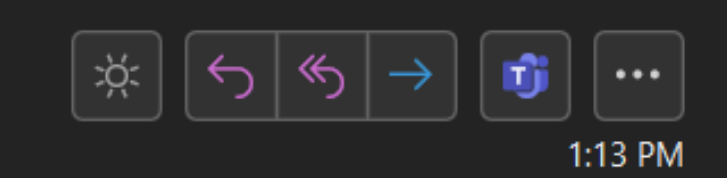

Dear Alex Morgan,

A NM State Auditor Contract has been created.

Please click the following link to sign the contract:

http://nmsa.sks.com/esignature.aspx?

email=agency@agency.com&at=tYX61308eMV4JVKuDH8NncqOS1w9Fubs4CTeVOTnBROkH4AHK1bJ8 gAriEAYrbeR7xdR7Ke-rPJLwEywjncWUKvnZLMxk PuwbSvBKO7b0I1QTGdncmvG9sxa-ADW36pxpyXhpa LdBUsYE9fJjyCOHyxSW2sOxOh L8y5jpkPwCAI9FkTVdykiThUnizntxXnul3ureDGubqAIw5D2wPfsK9rQCukVlnN1Qz6y\_5r4LheXGwLeeRjsc7cPy4eiysCQrqDSR80WB9\_ ZEREHJGXomIM8UgnskF9p4Aa4G9LgbRHErqdwPe9WpFDYnD6kkOqslt4eQJbJ

If you have any question, please contact Help Desk at (505) 476-3800 or <u>helpdesk@osa.nm.gov</u>.

Thank you, New Mexico State Auditor's Office

### The link will direct to OSA-Connect where the contract can be reviewed and signed

| (Stat<br>New Mexico Office of the State Auditor<br>hereinafter referred to as the "Agency," and<br>Real Time Solutions Test Firm<br>hereinafter referred to as the "Contractor," agree:<br>As required by the Audit Rule, Section 2.2.2.1 NM/<br>on Contractor by the Office of the State Auditor put<br>this Contract despite the restriction.<br>1. <u>SCOPE OF WORK</u> (Include in Paragraph 25 and<br>Signature               | te Agencies with GSD/CRB Approval)                                                                                                    |
|----------------------------------------------------------------------------------------------------|----------------------------------------------------------------------------------------------------|
| (Stat<br><u>New Mexico Office of the State Auditor</u><br>hereinafter referred to as the "Agency," and<br><u>Real Time Solutions Test Firm</u><br>hereinafter referred to as the "Contractor," agree:<br>As required by the Audit Rule, Section 2.2.2.1 NM/<br>on Contractor by the Office of the State Auditor put<br>this Contract despite the restriction.<br>1. <u>SCOPE OF WORK</u> (Include in Paragraph 25 and<br>Signature | te Agencies with GSD/CRB Approval)                                                                                                    |
| New Mexico Office of the State Auditor         hereinafter referred to as the "Agency," and         Real Time Solutions Test Firm         hereinafter referred to as the "Contractor," agree:         As required by the Audit Rule, Section 2.2.2.1 NM/ on Contractor by the Office of the State Auditor put this Contract despite the restriction.         1. SCOPE OF WORK (Include in Paragraph 25 and Signature               |                                                                                                    |
| hereinafter referred to as the "Agency," and<br>Real Time Solutions Test Firm<br>hereinafter referred to as the "Contractor," agree:<br>As required by the Audit Rule, Section 2.2.2.1 NMJ<br>on Contractor by the Office of the State Auditor put<br>this Contract despite the restriction.<br>1. <u>SCOPE OF WORK</u> (Include in Paragraph 25 and<br>Signature                                                                  |                                                                                                    |
| Real Time Solutions Test Firm         hereinafter referred to as the "Contractor," agree:         As required by the Audit Rule, Section 2.2.2.1 NM/on Contractor by the Office of the State Auditor puthis Contract despite the restriction.         1. SCOPE OF WORK (Include in Paragraph 25 and Signature                                                                                                    |                                                                                                    |
| hereinafter referred to as the "Contractor," agree:<br>As required by the Audit Rule, Section 2.2.2.1 NM.<br>on Contractor by the Office of the State Auditor pu<br>this Contract despite the restriction.<br>1. <u>SCOPE OF WORK</u> (Include in Paragraph 25 ar<br>Signature                                                                                                    |                                                                                                    |
| As required by the Audit Rule, Section 2.2.2.1 NML<br>on Contractor by the Office of the State Auditor pu<br>this Contract despite the restriction.<br>1. <u>SCOPE OF WORK</u> (Include in Paragraph 25 ar<br>Signature                                                                                                    |                                                                                                    |
| Signature                                                                                                    | my expansion of scope)                                                                                                    |
|                                                                                                    |                                                                                                    |
| By signing below, I agree to the foregoing contract terms. By typing that my electronic signature has the same legal validity, meaning, i                                                                                                    | ig my name and checking the box below, I acknowledge that I am signing this document electronically and agree<br>, and effect as my handwritten signature. Optional |
| Type your complete name                                                                                                    |                                                                                                    |
|                                                                                                    | Type your title                                                                                                    |

### After submitting a signature the a green confirmation message will appear

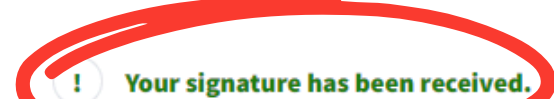

|                                                                                                    | Contract No. 032                                                                                                    |  |  |  |
|----------------------------------------------------------------------------------------------------|----------------------------------------------------------------------------------------------------|--|--|--|
|                                                                                                    | STATE OF NEW MEXICO<br>AUDIT CONTRACT                                                                                                    |  |  |  |
| 0                                                                                                    | State Agencies with GSD/CRB Approval)                                                                                                    |  |  |  |
| New Mexico Office of the State Auditor                                                                                                    |                                                                                                    |  |  |  |
| hereinafter referred to as the "Agency," and                                                                                                    |                                                                                                    |  |  |  |
| Real Time Solutions Test Firm                                                                                                    |                                                                                                    |  |  |  |
| hereinafter referred to as the "Contractor," agree:                                                                                                    |                                                                                                    |  |  |  |
| As required by the Audit Rule, Section 2.2.2.1<br>on Contractor by the Office of the State Audit<br>this Contract despite the restriction.                                                                                                    | NMAC <i>et seq.</i> , Contractor agrees to, and shall, inform the Agency of any restriction placed or pursuant to Section 2.2.2.8 NMAC, and whether the Contractor is eligible to enter into                                                                                                    |  |  |  |
| As required by the Audit Rule, Section 2.2.2.1<br>on Contractor by the Office of the State Audit<br>this Contract despite the restriction.                                                                                                    | NMAC et seq., Contractor agrees to, and shall, inform the Agency of any restriction placed<br>or pursuant to Section 2.2.2.8 NMAC, and whether the Contractor is eligible to enter into<br>25 any expansion of scope)                                                                                                    |  |  |  |
| As required by the Audit Rule, Section 2.2.2.1<br>on Contractor by the Office of the State Audit<br>this Contract despite the restriction.<br>1. <u>SCOPE OF WORK</u> (Include in Paragraph<br>Signature                                                                                                    | NMAC et seq., Contractor agrees to, and shall, inform the Agency of any restriction placed<br>or pursuant to Section 2.2.2.8 NMAC, and whether the Contractor is eligible to enter into<br>25 any expansion of scope)                                                                                                    |  |  |  |
| As required by the Audit Rule, Section 2.2.2.1<br>on Contractor by the Office of the State Audit<br>this Contract despite the restriction.<br>1. <u>SCOPE OF WORK</u> (Include in Paragraph<br>Signature<br>Signature<br>By signing below, I agree to the foregoing contract terms. By<br>that my electronic signature has the same legal validity, mea                            | NMAC et seq., Contractor agrees to, and shall, inform the Agency of any restriction placed or pursuant to Section 2.2.2.8 NMAC, and whether the Contractor is eligible to enter into         25 any expansion of scope)         typing my name and checking the box below, I acknowledge that I am signing this document electronically and ag ning, and effect as my handwritten signature.                         |  |  |  |
| As required by the Audit Rule, Section 2.2.2.1<br>on Contractor by the Office of the State Audit<br>this Contract despite the restriction.<br>1. <u>SCOPE OF WORK</u> (Include in Paragraph<br>Signature<br>Signature<br>By signing below, I agree to the foregoing contract terms. By<br>that my electronic signature has the same legal validity, mea<br>Type your complete name | NMAC et seq., Contractor agrees to, and shall, inform the Agency of any restriction placed or pursuant to Section 2.2.2.8 NMAC, and whether the Contractor is eligible to enter into         25 any expansion of scope)         typing my name and checking the box below, I acknowledge that I am signing this document electronically and ag ning, and effect as my handwritten signature.         Type your title |  |  |  |

7

### Once all contacts have signed you will receive an signature completion email.

### NM State Auditor eSignature COMPLETED - New Mexico Office of the State Auditor

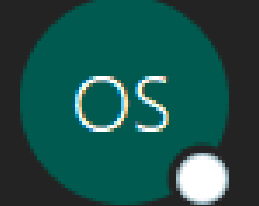

OSA State Messaging Service <mailservices@sks.com>

To 🔍 Jordan Blake

Dear Test User,

The NM State Auditor Contract has completed all the signatures.

Contract Number: 0321

Agency: New Mexico Office of the State Auditor

Fiscal Year: 2027

Firm: Real Time Solutions Test Firm

Firm Contact: Jordan Blake

Firm Email: jordan@cpa.com

If you have any question, please contact Help Desk at (505) 476-3800 or helpdesk@osa.nm.gov.

Thank you, New Mexico State Auditor's Office

### You can view your signed contract by clicking Contract.

### View Contract Forms

| Before you generate a n | ew contract, pl | ease chec <mark>k the table l</mark> | pelow to see if one has alrea | dy been created.      | Generate Form +                                |
|-------------------------|-----------------|--------------------------------------|-------------------------------|-----------------------|------------------------------------------------|
| Search:                 |                 |                                      |                               |                       | Show 10 🖌 entries                              |
| Last Updated A          | Fiscal Year 🗸   | Last Updated By 🗸 🗸                  | Status 🗸                      | Audit Report Letter 🗸 | Action                                         |
| 7/12/2024 10:09:20 AM   | 2023            | Test User                            | Approved                      |                       | View<br>eSignature / Upload<br>Approval Letter |
| 7/10/2024 11:54:26 AM   | 2026            | Test User                            | Executed                      | Click<br>Here         | Contract<br>Approval Letter<br>Amend           |
| 7/9/2024 2:11:36 PM     | 2025            | Test User                            | Executed                      |                       | Contract<br>Approval Letter<br>Amend           |
| 5/9/2024 9:25:36 AM     | 2024            | Test User                            | Executed                      |                       | Contract<br>Approval Letter                    |
| 5/2/2024 11:17:41 AM    | 2024            | Test User                            | Pending Signature Review      |                       | View                                           |
| 4/24/2024 3:27:40 PM    | 2024            | Test User                            | Executed                      | Audit Report Letter   | Contract<br>Approval Letter                    |
| < Previous 1 Next >     |                 |                                      |                               |                       | Showing 1 to 6 of 6 entries                    |

### You will then be able to view the contract with the electronic signatures from all parties.

SIGNATURE PAGE

|                                                                       |                                               |                                              | This Contract is made effective as of the d                         | ate of the signature of the | General Services Dep | oartment/Contracts Revie | w Bureau.                  |             |
|-----------------------------------------------------------------------|-----------------------------------------------|----------------------------------------------|---------------------------------------------------------------------|-----------------------------|----------------------|--------------------------|----------------------------|-------------|
|                                                                       |                                               | <u>A</u>                                     | GENCY                                                               |                             |                      |                          | CONTRACTOR                 |             |
|                                                                       |                                               | <u>New Mexico Off</u>                        | ice of the State Auditor                                            |                             |                      | Ŧ                        | Real Time Solutions Test I | <u>Firm</u> |
| PRINTED NAME:                                                         |                                               |                                              | Alex Morgan                                                         |                             | PRINTED NAME:        |                          | Jordan B                   | lake        |
| TITLE:                                                                |                                               |                                              | Agency Contact                                                      |                             | TITLE:               |                          | IPA                        |             |
| Electronically Signed                                                 | d on 9/12/2024                                |                                              |                                                                     |                             | Electronically Sign  | ed on 9/12/2024          |                            |             |
| PRINTED NAME:                                                         |                                               |                                              | Morgan Lee                                                          |                             |                      |                          |                            |             |
| TITLE:                                                                |                                               |                                              | GSD                                                                 |                             |                      |                          |                            |             |
| Electronically Signed                                                 | d on : 9/13/2024                              |                                              |                                                                     |                             |                      |                          |                            |             |
|                                                                       |                                               | STAT                                         | FACENCY                                                             |                             |                      |                          |                            |             |
| BV.                                                                   | Cara and Hannan                               | SIAI                                         | <u>E AGENCI</u>                                                     |                             | BV.                  | Trades Deed              | AGENCY CFO                 |             |
| TITLE                                                                 |                                               | -                                            |                                                                     |                             | TITLE                | Taylor Keed              | FRIGER                     |             |
| DATE:                                                                 | GENERAL COUNSE.                               | ,L,                                          |                                                                     |                             | DATE:                | CHIEF FINANCIAL O        | FFICER                     |             |
| DAIE.                                                                 | Electronically Signed                         | on 9/13/2024                                 |                                                                     |                             | DATE.                | Electronically Signed o  | n 9/13/2024                |             |
|                                                                       |                                               |                                              |                                                                     | This Contract has been :    | approved by:         |                          |                            |             |
|                                                                       |                                               |                                              |                                                                     | This Contract has been a    | approved by:         |                          |                            |             |
| CONTRACTS REV                                                         | <u>CES DEPARTMENT</u><br>/IEW BUREAU          |                                              |                                                                     |                             |                      |                          |                            |             |
| BY:                                                                   |                                               | Morgan Lee                                   |                                                                     |                             |                      |                          |                            |             |
| TITLE:                                                                |                                               | GSD Contact                                  |                                                                     |                             |                      |                          |                            |             |
| DATE:                                                                 |                                               | Electronically Sig                           | ined on 9/13/2024                                                   |                             |                      |                          |                            |             |
| The records of the Ta<br>with the Taxation and<br>compensating taxes. | xation and Revenue De<br>Revenue Department o | partment reflect that<br>of the State of New | at the Contractor is registered<br>Mexico to pay gross receipts and |                             |                      |                          |                            |             |

| ID No. | 012345      |
|--------|-------------|
| BY:    | Riley Quinn |

TITLE: TRD DATE: Electronically Signed on 9/13/2024

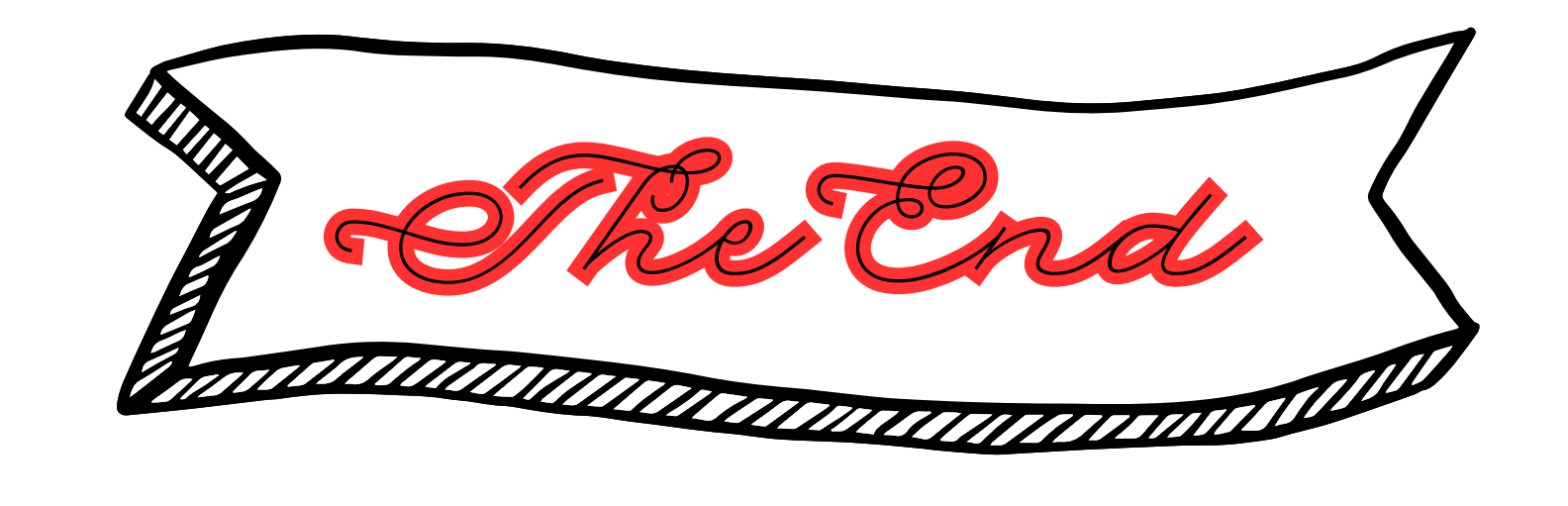